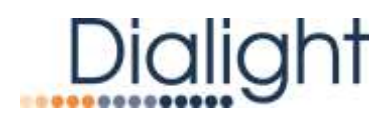

# **VIGILANT® SERIES**

# **INEM**

# Integrated Network w/Embedded Monitoring

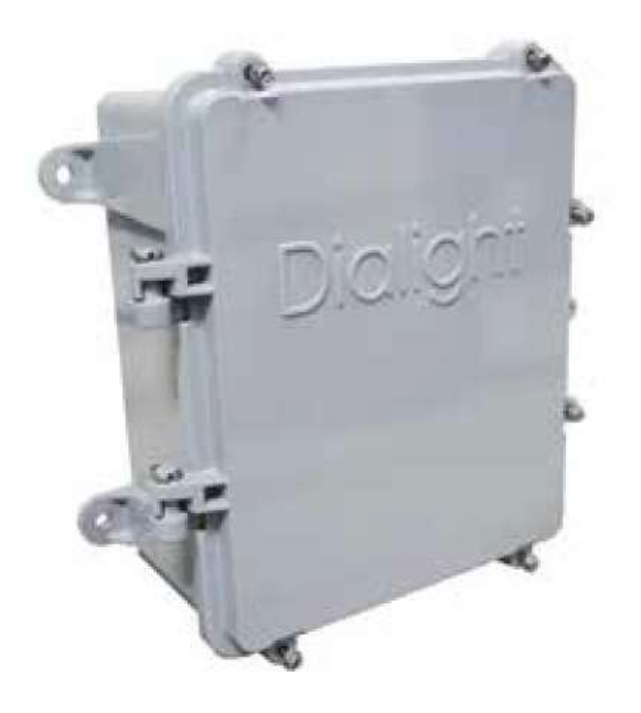

# DNEM01N – 120/240VAC, 50/60Hz

DNEM04N – ±48VDC

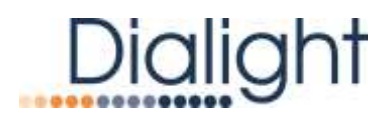

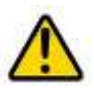

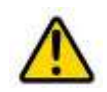

| • | DO NOT let any supply cords touch hot surfaces higher than cord ratings.                                                                                                    | • | The operation and maintenance must be carried out by authorized personnel.                                                                                                    |
|---|----------------------------------------------------------------------------------------------------|---|----------------------------------------------------------------------------------------------------|
| • | DO NOT mount near gas or electric heaters<br>Equipment should be mounted in locations<br>and at heights where it will not be subjected to<br>tampering by unauthorized personnel | • | Repairs and Installation must only be carried<br>out by a qualified electrician.<br>Only genuine Dialight replacement parts must<br>be used when unforeseen repairs are required           |
| • | The use of accessory equipment not<br>recommended by the manufacturer may cause<br>unsafe conditions.<br>DO NOT use this equipment for other than<br>intended use.               | • | Observe the national safety rules and<br>regulations during installation!<br>Earth Grounding is required throughout the<br>install process. Failure to do so could void all<br>warranties! |
| • | Before changes to settings are made the user<br>must take screen shots of what the factory<br>setting are.<br>SAVE THESE INSTRUCTIONS!!                                          | • | No alterations should be done without the agreement from Dialight Corp. Alterations other than written in this manual will void all warranties.                                            |
|   | NOTE                                                                                                    | L |                                                                                                    |

## NOTE:

The INEM is factory set to work with a Vigilant® DUAL lighting system.

If you have a Red Light (A0-A1 or A1-A6) or High Intensity Controller (D266 or D366), please reset the GATEWAY in the ADMIN section of the Interface GUI (see page 9 for login and page 19 for Gateway).

| Username: a |            | nin                 | Password                                                                                                    | di@li     | ghtIN    | EM1             |              |
|-------------|------------|---------------------|----------------------------------------------------------------------------------------------------|-----------|----------|-----------------|--------------|
| NEM         |            |                     |                                                                                                    |           |          |                 |              |
| Jsemame:    | University | . I                 | Dic                                                                                                    | alight    |          | 2022-0<br>04:02 | 07-07<br>EDT |
| Password:   | Passed     |                     | Status                                                                                                    | Events    | Controls | Configure       | Admin        |
|             | Logie      |                     |                                                                                                    |           |          |                 |              |
|             |            |                     |                                                                                                    |           |          |                 |              |
|             |            |                     |                                                                                                    | L'S       |          |                 |              |
|             | Gateway    | This gateway is cur | ently configured as a DU                                                                                                    | AL system |          |                 |              |
|             |            | 10000               | and the second second se |           |          | 184             |              |

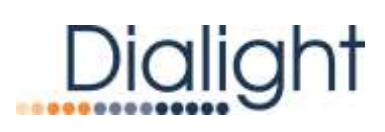

## **Contents**

| Introduction                                        | 4  |
|-----------------------------------------------------|----|
| Warranty:                                           | 5  |
| Mounting Dimensions                                 | 5  |
| System Overview                                     | 6  |
| AC Input Layout                                     | 6  |
| DC Input Layout                                     | 6  |
| Spare Parts Listing                                 | 6  |
| Electrical Parameters                               | 7  |
| Connection of Input Power:                          | 7  |
| Wiring of Monitoring System to the Main Controller: | 8  |
| System Configuration                                | 9  |
| Connecting using the IP address                     | 9  |
| INEM User Interface (GUI)                           | 10 |
| Status Page                                         | 10 |
| Events Page                                         | 13 |
| Controls Page                                       | 14 |
| Configure Page                                      | 16 |
| Admin Page                                          | 19 |
| Retrieve the INEM version number                    | 21 |
| Enable Local Wifi connection                        | 22 |
| Download/Help/About/Logout                          | 23 |
| Firmware Revisions                                  | 23 |

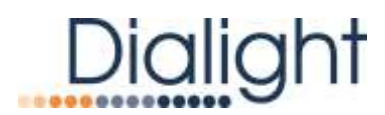

# **Introduction**

This manual is for general installation and connection to the Dialight Vigilant® Series of Red, Dual and High Intensity LED lighting controllers. The INEM will not connect to other RS485 controllers or devices. The INEM is available with an input voltage of 120/240VAC 50/60Hz or  $\pm$ 48VDC.

The INEM is setup for directly connecting to:

- Ethernet Port
- Owners supplied Wireless modem for remote monitoring

There are no physical dry contact support within the INEM. All information is viewed by digital representation on the INEM web page. Dry contacts within the Dialight Vigilant controller will be used as a second method for alarming.

The INEM is also available as an integrated system within the Vigilant® Medium Intensity Dual Lighting and High Intensity controllers. The main boards will be assembled within the main controller cabinet, so no additional interconnection will be required by the customer between the INEM and controller.

| Part Number   | Controller Description                      |
|---------------|---------------------------------------------|
| D1CWCTR409N   | Medium Intensity White/Dual, IR, 120/277VAC |
| D1CWCTR449N   | Medium Intensity White/Dual, IR, ±48VDC     |
| D1RWCTR409N   | Medium Intensity White/Dual, 120/277VAC     |
| D1RWCTR449N   | Medium Intensity White/Dual, ±48VDC         |
| D266A57CTRACN | High Intensity GEN II, 120VAC               |
| D366A57CTRACN | High Intensity GEN III, IR, 120VAC          |

If the INEM is integrated into the controller, please follow instructions in the System Configuration section of this manual starting on Page 9.

#### Included in this manual:

- Warranty
- Mounting
- System Overview
- General Installation Instructions
- System Configuration Instructions
- User Interface Overview
- Local WiFi Connection

## NOT Included with the Dialight INEM:

- 12VDC battery or cables for Backup power
- #6 AWG earth ground cable when required
- Ethernet cable (shielded cable cannot be used for floating DC input powered version)

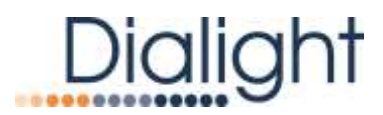

# Warranty:

Please visit <u>www.dialight.com/resources/warranties</u> for the latest warranty policy.

# **Mounting Dimensions**

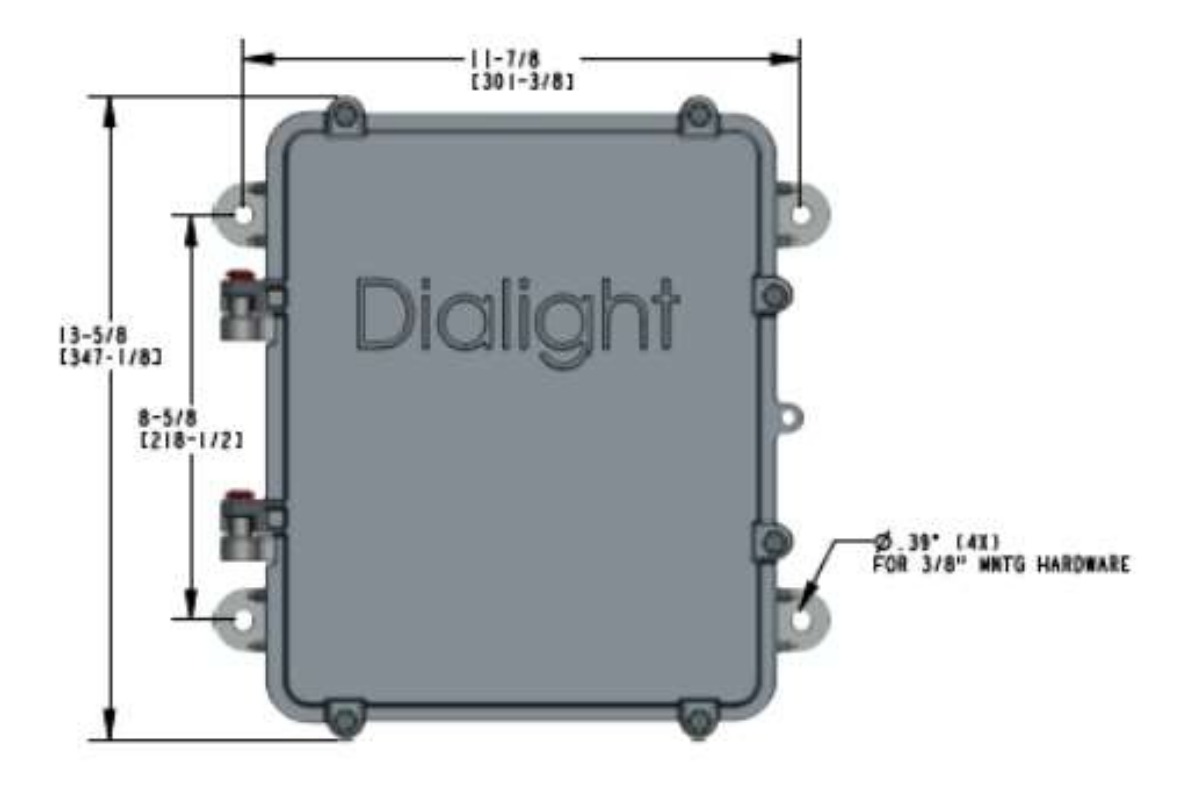

- Recommended mounting hardware diameter is 3/8" (10.3mm)
- Three (3) <sup>3</sup>/<sub>4</sub>-inch NPT entrance holes provided on bottom side of enclosure

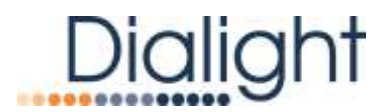

# **System Overview**

# AC Input Layout

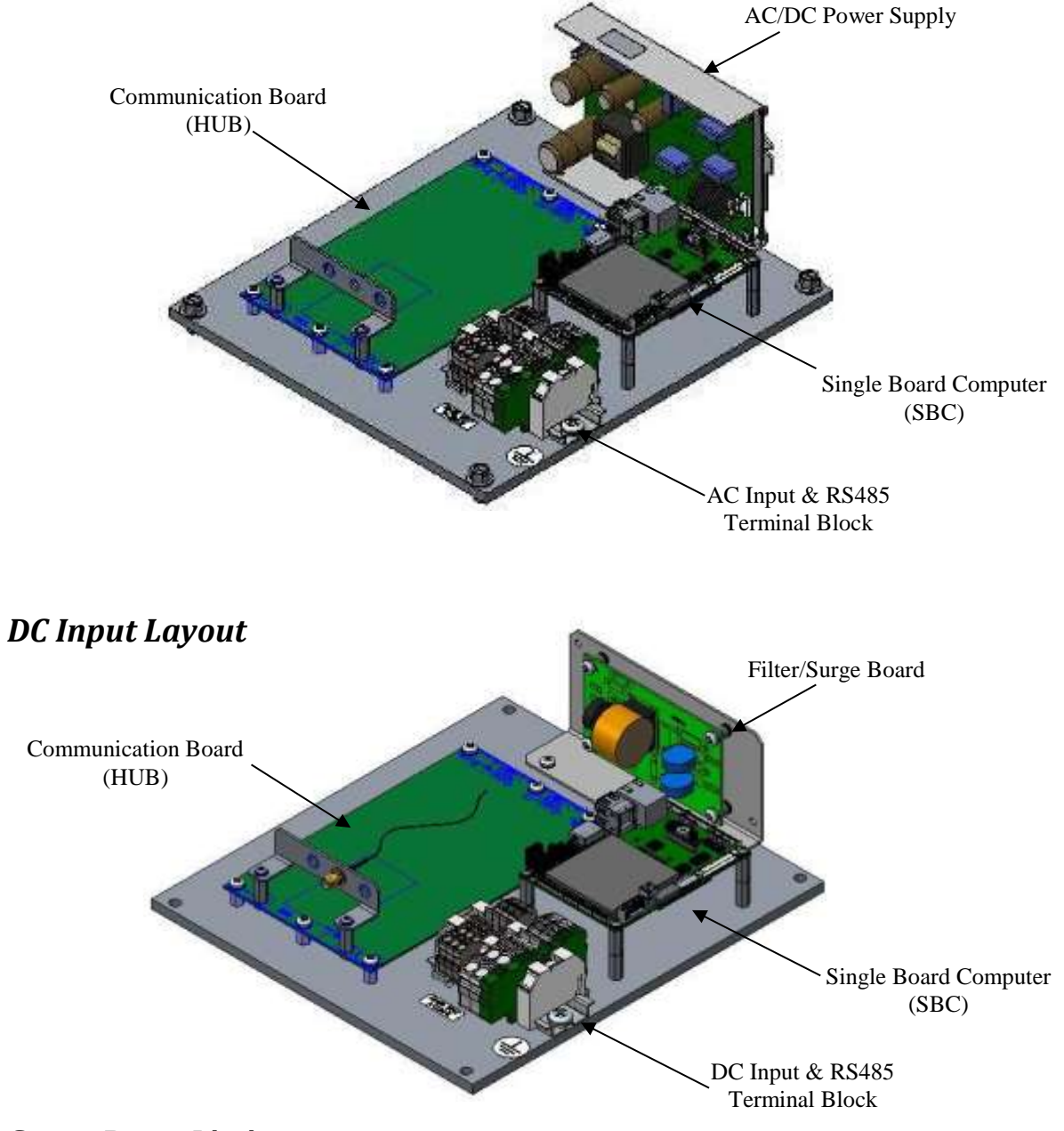

# Spare Parts Listing

| AC/DC Power Supply          | D2669006RA    |
|-----------------------------|---------------|
| Filter Surge Board          | D7209SUR      |
| Communication HUB Board     | 8800865610000 |
| Single Board Computer (SBC) | 8898000296900 |

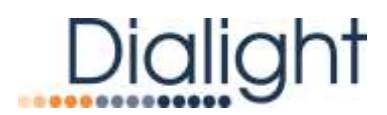

# **Electrical Parameters**

| Input Voltage [VAC]  | Voltage Range | Frequency | Wattage |
|----------------------|---------------|-----------|---------|
| 120-230Vac           | 100-264Vac    | 50/60 Hz  | 10 W    |
| +/- 48Vdc (Floating) | 40-60Vdc      | N/A       | 5 W     |

# **Connection of Input Power:**

Input cable or wire NOT supplied with the system. Input power connected at terminals labeled TB1 (see below).

- The AC connection requires three conductors. Live, Neutral and Earth Ground. Input Voltage is 120/240 VAC 50/60Hz (100-264 VAC range).
- The DC connection requires three conductors. Positive, Negative and Ground. Input Voltage is ±48VDC (40-60 VDC range).

Individual wires must be fed through seal tight or conduit. #6 Earth ground connection to housing is required to provide safety and proper operation of the system.

**WARNING:** Floating Neutrals are not permissible within the wiring of the system and the installer must verify the connections. This will "Void" all warranties and cause system failure during turn on.

**WARNING:** No more than 264VAC measured from Line to Earth Ground or Line to Neutral on TB1, or 60VDC from Positive to Negative or Positive to Ground. This must be measured before powering up the system.

**NOTE:** The load and voltage loss of the cable must be quantified before selecting the cable size requirements. See electrical specifications for details.

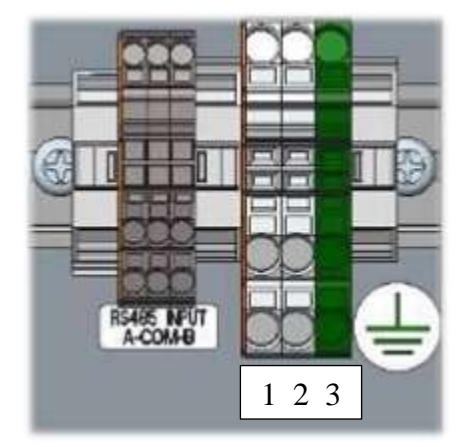

|   | AC Input | DC Input |
|---|----------|----------|
| 1 | Line In  | (+)      |
| 2 | Neutral  | (-)      |
| 3 | Ground   | Ground   |

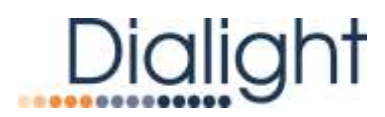

# Wiring of Monitoring System to the Main Controller:

- 1. Run the RS485 cable from the INEM terminal block labeled "RS485 Input A-COM-B" to Dialight Lighting System controller terminal block labeled "From Master" (A-COM-B). Match color code between terminals.
- 2. Connect Ethernet cable to Gigabit Ethernet port on SBC board shown below to user network console.

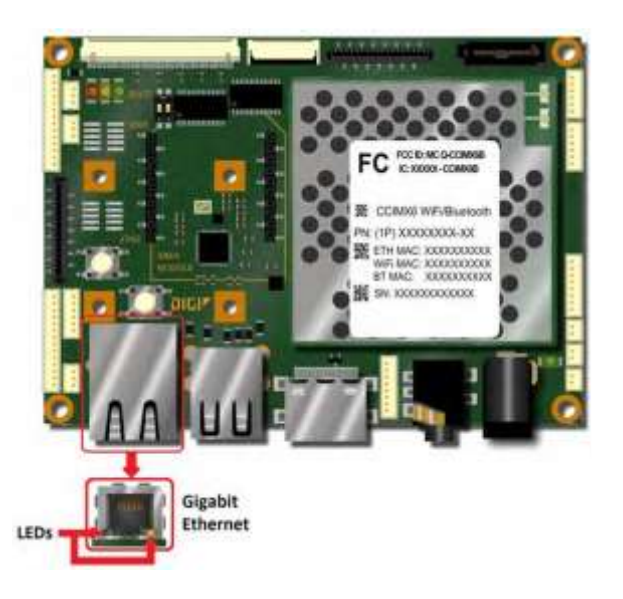

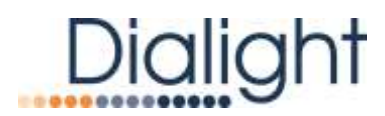

# **System Configuration**

## Connecting using the IP address

Google Chrome is the preferred web browser along with Firefox or Safari.

The INEM is provided with a static IP address (192.168.1.150:9000).

The network settings are changeable, but recommended to leave them as they are as changing them can disrupt communication.

WARNING: If changes are made, it is highly recommended that screen shots be taken and saved.

| ) INEM * + |           |          |
|------------|-----------|----------|
| Dialight   |           |          |
|            |           |          |
|            |           |          |
|            |           |          |
|            | INEM      |          |
|            | Username: | Usemane  |
|            | Password: | Password |
|            |           | Login    |
|            | -         |          |

## **INEM Secure Login Page**

Username: admin Default Password: di@lightINEM1

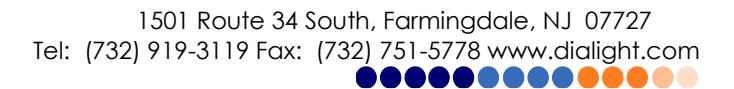

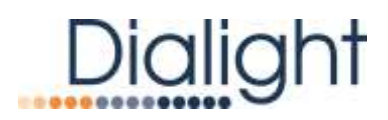

# INEM User Interface (GUI)

## Status Page

The Status Page consists of the following user input fields and status fields.

Site Information – customer can provide specific information regarding the site User Comments – customer can add additional comments as required

 Recommend adding flashhead & sidelight serial numbers and installation date System Statics – Provides an overview of the Dialight Vigilant® lighting system Beacons – Provides information specific to each beacon within the lighting system Current Matrix – Monitors current of beacon for 25% LED failure Dry Contact Alarm – displays real-time status of each dry contact monitor relay incontroller

| Dialigh         | t                 | 2022-07-07<br>03:13 EDT |                   | Alahms I 0, Events I 1, Mode I Day |      |          |     |       |        |
|-----------------|-------------------|-------------------------|-------------------|------------------------------------|------|----------|-----|-------|--------|
| Status Everm    | Contron Configure | Admin                   |                   | ¢rr                                |      | Download | Hep | About | Logout |
| Site Info       | rmation           |                         |                   |                                    |      |          |     |       |        |
| Site Number     |                   |                         | Sile_NJ           |                                    |      |          |     |       |        |
| Site Name       |                   |                         | New Jersey Office |                                    |      |          |     |       |        |
| AGL Value       |                   |                         | 332               |                                    |      |          |     |       |        |
| ASR Number      |                   |                         | 12345671          |                                    |      |          |     |       |        |
| System Part Nur | mber              |                         | D1CWC/R439        |                                    |      |          |     |       |        |
| Install Crew    |                   |                         | Dialget           |                                    |      |          |     |       |        |
| Install Date    |                   |                         | 6/24/2022         |                                    |      |          |     |       |        |
| Location        | Lat               |                         | 40.20291          |                                    |      |          |     |       |        |
|                 | Long              |                         | -74.12319         |                                    |      |          |     |       |        |
|                 |                   |                         |                   |                                    | Seve |          |     |       |        |
| User Co         | mments            |                         |                   |                                    |      |          |     |       |        |
|                 |                   |                         |                   |                                    |      |          |     |       |        |
|                 |                   |                         |                   |                                    |      |          |     |       |        |
|                 |                   |                         |                   |                                    | Seve |          |     |       |        |

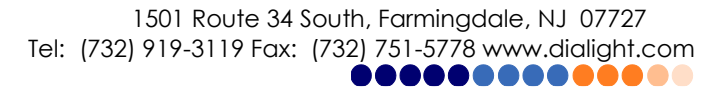

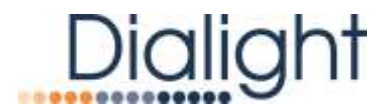

The System Statistics page will display the firmware of the controller, FAA tower type, number of beacons and sidelights installed, photocell, general alarms and other useful information.

For High Intensity lighting systems – this section will show parameters of each High Intensity Beacon module and power supply. This is arranged in tiers of three complete beacons, each with three individual modules (flash head layers) based on the light levels on the tower.

| Dialight                                            | 2022-07-07<br>03:19 EDT | Alarma : 0 Events : 1 Mode : Day |                            |
|-----------------------------------------------------|-------------------------|----------------------------------|----------------------------|
| Status Events Controls Contig                       | ure Admin               | 1944                             | Download Help About Lopout |
| System Statistics                                   |                         |                                  |                            |
| Controller Firmware Version<br>Hub Firmware Version | B 10                    | Controller Hardware Version      | . A0                       |
|                                                     |                         | System Configuration             |                            |
| Tower Style                                         | 2 B                     | L-864/865s                       | 1.1                        |
| Total Number Of L-810s                              | 3                       | Number L-810 Tiers               | 3.1                        |
| Red Flash Rate                                      | 50                      | LB10 Mode                        | Steady                     |
|                                                     |                         | Current System Status            |                            |
| Tower Style                                         | E                       | L-864/865s                       | 2.1                        |
| Total Number Of L-810s                              | 3                       | Number L-810 Tiers               | 3.1                        |
| Red Flash Rate                                      | 1                       | LII10 Mode                       | Steady                     |
| Photocell Present                                   | Ves                     | Dry Contact Fault                | T No                       |
| Operating Mode                                      | Day                     | Red Fault                        | : Yes                      |
| Temperature                                         | 30°C                    | White Fault                      | : NO                       |
| Charging / Battery (Voltage)                        | 13.5 <b>V</b>           | Communications / Config Alarm    | None                       |
| Beacons                                             |                         |                                  |                            |
| Beacon 1 A                                          |                         |                                  |                            |
| Red Night Enabled                                   | - NO                    | Red Fault                        | - 10                       |
| White Night Enabled                                 | No                      | White Fault                      | No                         |
| Communication Error                                 | No                      | Bync Error                       | . No                       |
| Charles Million and                                 | 12                      |                                  |                            |

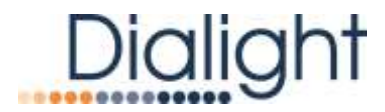

The Current Matrix provides a visual detail of the operational current of the connected beacon. Once the difference is greater than 25%, an alarm will generate for 25% LED failure.

The Dry Contact Alarm provides a visual detail of the contacts within the Vigilant controller and mode of the photocell.

| Current M                | atrix                            |                   |              |
|--------------------------|----------------------------------|-------------------|--------------|
| (Red If fails (less then | 25%), Geen in range)             |                   |              |
|                          | Calibration<br>Current           | Present           | Difference   |
|                          |                                  | Board 1 Connected |              |
| 1                        | 26560                            | 26112             |              |
| 2                        | 0                                | 0                 |              |
| 3                        | 0                                | 0                 |              |
| 4.1                      | 0                                | 0                 |              |
|                          |                                  |                   |              |
| Dry Conta                | ect Alarm                        |                   |              |
| Had by Alarm Green       | Course Marcher (Dave O) Named Ca |                   |              |
| Dry Contact Alarm        | Description                      |                   | Check Status |
|                          |                                  | Board 1 Connected |              |
| AL1                      | Communications / Config Alarm    |                   |              |
| AL2                      | Beacon Bync                      |                   |              |
| AL3                      | 25% Failure                      |                   |              |
| ALA.                     | Photocall Lost                   |                   |              |
| AL5                      | DayNight Transition              |                   |              |
| AL0                      | Beecon Communication             |                   |              |
| AL7                      | L-810 Feiture                    |                   |              |
| ALI                      | Photocell Mode                   |                   | 0            |

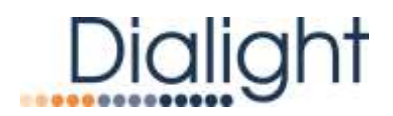

## **Events Page**

| Diali | ght<br>controls | 2016-03-24 Alarms 1 3 Events 1<br>13:10 UTC<br>Configure | t Mode i Gateway |                |                     |                       |
|-------|-----------------|----------------------------------------------------------|------------------|----------------|---------------------|-----------------------|
| Alarm | s and Ever      | nts                                                      |                  |                |                     |                       |
|       |                 |                                                          | Visible          | rows: # 15 🗆 3 | 10 ··· 60 ··· 100   | United All Police All |
| Type  | Status          | Description                                              | No.              | Detail         | Generated Time      | Cleared Time          |
| lam.  | 805/17          | L810 out - 75% (pst                                      | 14               | 2              | 2016-03-17 18:39:03 |                       |
| larm. | 00344           | All LB10 out.                                            |                  | 2              | 2016-03-17 18:39:03 |                       |
| 1     | 80319           | Transition Fail                                          | 18               | 0              | 2016-03-17 18:39:03 |                       |
| ni f  | artist.         | Day Densition                                            |                  | 0              | 2010-03-17 18:39:02 |                       |
| 1.000 | inactive        | Gataway Main CTRL Comm                                   | 18.              | 0              | 2016-03-16 19:12:06 | 2016-05-17 18:38:0    |
| ent   | inactive        | Geneway Retail                                           | 0                | .0.            | 2016-03-16 19:10:07 | 2016-03-16 19 10 0    |
| arm.  | inactive        | Gataviry Mary CTRL Corren                                | (8)              | .0             | 2016/03/22 16:35:14 | Gateway Reset         |
| ayn   | Inadve          | Transituri Fall                                          | 1.               | 0              | 2014-03-20-04-53-20 | Gateway Reset         |
| vent  | inadive         | Dey Transition                                           | 1                | 0              | 2016-03-20 04:53:18 | Gateway Reset         |
| vent  | inedive         | Red Night Transition                                     | (1)              | 0              | 2016-03-18 17:31:30 | 2016-05-20 04:55:1    |
| rent  | inactive        | Main CTRL Reser                                          |                  | 0              | 2016-03-18 16:42:36 | 2016-05-18 16-43-4    |
| vent  | interne         | Man CTRL Reset                                           | (9)              | 0              | 2016-03-18 15:51:55 | 2016-09-18 15:52:5    |
| am    | viscove         | Gateway Main CTPL Comm                                   | (9)              | 0              | 2016-03-18 15:51:12 | 2016-03-18 15:51:3    |
| vent  | inactive        | Day Transition                                           |                  | 6              | 2016-03-18 15:49:10 | Main CTRL Repet.      |
| vent  | Parcover        | GL/ End                                                  | (6)              | 0              | 2016-08-18 15:48:50 | 2016-05-18 15:40.5    |

The events Page shows the alarms and events that has either occurred or has occurred. Time stamps for each event/alarm indicate when the event/alarm occurred and cleared.

Type – Severity of Occurrence: Event or Alarm Status – Active or Inactive Description – Indication where event/alarm is/has occurred No. – Indicates primary location of occurrence Detail – Indicates secondary location of occurrence Generated Time – Time when occurrence generated Cleared Time – Time when occurrence cleared Hide – Can temporarily hide individual lines

Alarms come up in RED color if active and GREEN when cleared Events come up in YELLOW color if active and GREEN when cleared

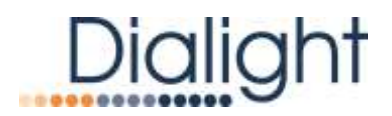

## **Controls** Page

| Dialight                         | 2022-07-07<br>03:27 EDT | Alarma 1 0 Events 1 1 Mode : Day |                           |
|----------------------------------|-------------------------|----------------------------------|---------------------------|
| Status Events Controls Configure | Admin                   | OFF                              | Downland Help About Logou |
| Mode Controls                    |                         |                                  |                           |
| Operating Mode Day               |                         |                                  |                           |
| Force Mode                       |                         | orce Day                         | rce Night                 |
| Restore from Force               |                         | Firstore Mote                    |                           |
| Tower Configuration              |                         |                                  |                           |
| Tower Style                      | • 6                     | 0.0                              | .O.A                      |
| L-810 Mode                       | Steady                  | Flashing                         | Disabled                  |
| Number of L-810 Tier 1 3         |                         |                                  |                           |
| Number of L-810 Tier 2 0         |                         |                                  |                           |
| Number of L-810 Tier 3 0         |                         |                                  |                           |
| Number of L-810 Tier 4           |                         |                                  |                           |
| Number of L-810 Tiers 1          |                         |                                  |                           |
| L-864/865                        |                         |                                  |                           |
| Red Flash Rate                   | O 20                    | . 30                             | 40                        |
|                                  |                         |                                  |                           |

From this page, the user can view the Mode (Day/Night Operation) of the system and manually override into a specific mode. This mode change will be permanent, so user must ensure to click "Restore Mode" prior to leaving site and verifying photocell operation manually.

The user can verify that the INEM has the proper settings based on the tower configuration that was performed during the initial installation of the Vigilant® LED lighting system. Any errors will be reported on the Events page as a system configuration error.

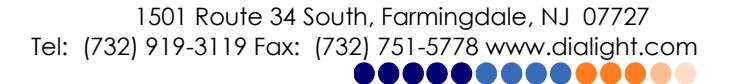

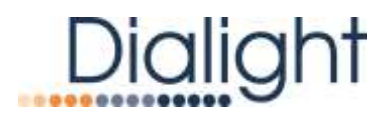

The user can run a QLI (Quarterly Lighting Inspection) or ALI (Automatic Light Inspection) test from this page. The QLI/ALI will test all components within the system and provide a detailed report that can be downloaded in CSV file format. A maximum of four (4) test reports will be saved.

The titles can be Pass, Fail or Incomplete. An Incomplete test could be an alarm is present on the system or a disruption has occurred during the test.

The user can also perform a system reset on the main controller remotely. This should not be performed during the QLI/ALI.

| Dialight        | 2022-07-07<br>03:33 EDT                                                                                                    | Alerma : 0 Events : 0 Mode : Day<br>D |                            |
|-----------------|----------------------------------------------------------------------------------------------------|---------------------------------------|----------------------------|
| Status Events   | ontos Configure Altim                                                                                                    | DFF                                   | Download Help About Logout |
| QLI             |                                                                                                    |                                       |                            |
| L) test         | LU ran on 2022-06-38 15:41.23 results FA                                                                                       | ALED<br>Acto LJ                       | Report                     |
| Main Contr      | roller                                                                                                    |                                       |                            |
| Recent Reset(s) | <ul> <li>2022-07-07-03-28-18</li> <li>2022-07-07-03-28-55</li> <li>2022-06-28-04-01-28</li> <li>2022-06-28-03-50-19</li> </ul> |                                       |                            |
|                 |                                                                                                    | Street                                |                            |

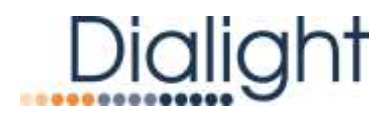

## Configure Page

The Configure Page allows the user to set a wide range of parameters on the INEM to match their network settings and requirements.

| Dialight            | 2022-07-07<br>03:40 EDT  | Alarma : 0, Events : 0, Mode : Day |                           |
|---------------------|--------------------------|------------------------------------|---------------------------|
| Statun Events C     | Controls Configure Admin | Ore                                | Download Help About Logou |
| Time and I          | Date                     |                                    |                           |
| Time                | 03 40                    |                                    |                           |
| Date                | 2022 / 07 / 07           |                                    |                           |
| Timezone            | America 👻 / New York 🔍 👻 |                                    |                           |
|                     |                          |                                    | Save                      |
| SNMP                |                          |                                    |                           |
| Settings            |                          |                                    |                           |
| Trap Style          | : ACK                    |                                    |                           |
| Community String    | putte                    |                                    |                           |
|                     |                          |                                    | Sere                      |
| Target(s) (à reopie | nts max)                 | Assi                               |                           |
| Name                | Address                  | Actions                            |                           |

Time & Date – The time and date can be set through and will automatically update the Controllers LCD board. After the time is set, the INEM device will poll the controller every 2 minutes to update the time.

SNMP – Settings and Targets SMS – *feature not activated* User Logo – customer can add company logo to webpage in upper right corner Network – set system for Static IP or DHCP Wi-Fi – set connection protocols to connect locally via Wi-Fi Cellular – settings for optional user supplied cellular modem Check Connectivity – *feature not activated* User Authentication Configuration – disables the initial login screen requirements Change Password – allows user to change password from default Dialight password

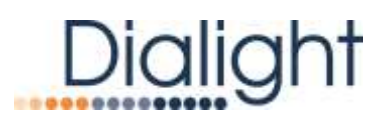

| Dialight                               |          |           | 2022-07-07<br>03:45 EDT |       | Alan  | ms : 0, Events : 0,                    | Mode : Day                           |                     |                    |           |       |      |
|----------------------------------------|----------|-----------|-------------------------|-------|-------|----------------------------------------|--------------------------------------|---------------------|--------------------|-----------|-------|------|
| Rafua Events Contr                     | us Cord  | lgure a   | dnin                    |       |       | 017                                    |                                      |                     | Desmicad           | Help      | About | Logo |
| SMS                                    |          |           |                         |       |       |                                        |                                      |                     |                    |           |       |      |
| Recipient(s) (3 recipient<br>Recipient | nts max) |           |                         | Numb  | Her . | Add                                    | )                                    | Actions             |                    |           |       |      |
| User Logo<br>Current Logo              |          |           |                         |       |       | Upload New Logo                        | 6                                    |                     |                    |           |       |      |
|                                        |          |           |                         |       |       | Logo must be a jbg<br>Choose File No 1 | g or prig file less thi<br>le chosen | en 200k, and will b | e scaled to fit 17 | 5рж ж 4бр | e.    |      |
|                                        |          |           |                         |       |       |                                        |                                      | Sav                 |                    |           |       |      |
| Network                                |          |           |                         |       |       |                                        |                                      |                     |                    |           |       |      |
| Hostname                               | : iner   | n         |                         |       |       |                                        |                                      |                     |                    |           |       |      |
| Configuration Mode                     |          | P 🔹 Stat  | ic                      |       |       |                                        |                                      |                     |                    |           |       |      |
| IP Address                             | 10       | 13        | 130                     | - 13  |       |                                        |                                      |                     |                    |           |       |      |
| Netmask                                | 255      | 255       | 255                     | . 0   |       |                                        |                                      |                     |                    |           |       |      |
| Gateway                                | 10       | 13        | 130                     | 1     |       |                                        |                                      |                     |                    |           |       |      |
| DNS Mode                               | • Auto   | -detect ( | Static                  |       |       |                                        |                                      |                     |                    |           |       |      |
| DNS 1                                  | 100      | -         | 103                     |       |       |                                        |                                      |                     |                    |           |       |      |
| DNS 2                                  | 100      |           | . 1001                  | . 308 |       |                                        |                                      |                     |                    |           |       |      |
|                                        |          |           |                         |       |       |                                        |                                      |                     |                    | iave      |       |      |

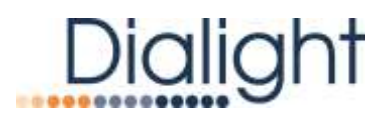

| Dialight                | 2022-07-07<br>03:51 EDT                                           | Alarms I 0. Events I 0. Mode : Day        | *                                          |
|-------------------------|-------------------------------------------------------------------|-------------------------------------------|--------------------------------------------|
| tatus Events Cor        | mos Configure Admin                                               | OFF                                       | Downcad Herp About Lo                      |
| WiFi                    |                                                                   |                                           |                                            |
| Enabled                 |                                                                   |                                           |                                            |
| Channel                 | Channel 6 (2 #370rz) 🗢                                            |                                           |                                            |
| Access Point Name (St   | siD) mem-ap-md                                                    |                                           |                                            |
| Password                | 123456700                                                         |                                           |                                            |
|                         |                                                                   |                                           | Sen                                        |
|                         |                                                                   |                                           |                                            |
| Cellular                |                                                                   |                                           |                                            |
| Access Point Name       | NEDI VZNISTATIC                                                   |                                           |                                            |
| Carrier                 |                                                                   |                                           |                                            |
| lumber                  |                                                                   |                                           |                                            |
| Signal                  |                                                                   |                                           |                                            |
| Technology              |                                                                   |                                           |                                            |
|                         |                                                                   |                                           | Sere                                       |
|                         |                                                                   |                                           |                                            |
| Check Coni              | nectivity                                                         |                                           |                                            |
| Enable Ping             | 0                                                                 |                                           |                                            |
| P Address               | 8. (8. (8. (8.                                                    |                                           |                                            |
|                         |                                                                   |                                           | 5ave                                       |
|                         |                                                                   |                                           |                                            |
| Jser Auther             | ntication Configuration                                           |                                           |                                            |
| A Warning! Disablin     | g this option will remove the login functionality of the INEM. Th | is could leave the application exposed to | unwanted access. Disable at your own risk. |
| Check to enable login p | age 🖸                                                             |                                           |                                            |
|                         |                                                                   |                                           | Sere                                       |
|                         |                                                                   |                                           |                                            |
| Shange Par              | ssword                                                            |                                           |                                            |
| Current Password        | Current Pretoward                                                 |                                           |                                            |
| New Password            | See Parried                                                       |                                           |                                            |
| Confirm new Password    | Cartern new Password                                              |                                           |                                            |
|                         |                                                                   |                                           | dave                                       |

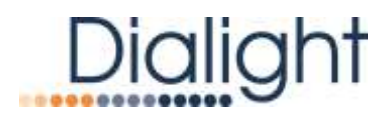

## Admin Page

The Admin page allows the user to set the SNMP Trap Style and Version.

The user can also make administrative changes to the INEM system. Prior to making any changes within the Danger section, it is recommended to contact Dialight technical support to review the system status and functionality.

| Dialight         | 2022-0<br>04:02        | 7-07<br>EDT             | Alarms : 0, Events : 0, Mode               | : Day    |         |           |
|------------------|------------------------|-------------------------|--------------------------------------------|----------|---------|-----------|
| tatus Events     | Controls Configure     | Admin                   | 011                                        | Download | Help Ab | out Logou |
| SNMP S           | ettings                |                         |                                            |          |         |           |
| SNMP Trap Style  |                        |                         | ACK 🗸                                      |          |         |           |
| SNMP Trap Versio | on                     |                         | v2c                                        |          |         |           |
|                  |                        |                         |                                            | Save     |         |           |
| Danger 🕻         | ×                      |                         |                                            |          |         |           |
| Database         | Ocar Events            | Selete all events       |                                            |          |         |           |
| Hostname         | inem                   | 5                       | Save the hostname                          |          |         |           |
| Internal         | Internal Text          | iend internal test sign | nal                                        |          |         |           |
| Gateway          | This galeway is curren | By configured as a D    | UAL system                                 |          |         |           |
|                  | Dual                   | An-A1 Red               | A1-A6 Red H                                |          |         |           |
|                  | ( Reboot               | Reboot the gateway      |                                            |          |         |           |
| System           | Factory Resel          | teset gateway to a fa   | ictory state                               |          |         |           |
|                  | Update                 | Jpload the selected fi  | ie, then perform an INEM update            |          |         |           |
|                  |                        | Choose File No file o   | ihosen                                     |          |         |           |
|                  |                        | Recent Update(s)        |                                            |          |         |           |
| Update           | Main Chil Update       | Jpload the selected fi  | le, then perform a Main Controller update. |          |         |           |
|                  |                        | Choose File the file of | chosen                                     |          |         |           |
|                  |                        | Recent Update(s)        |                                            |          |         |           |

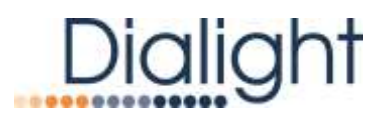

## **SNMP Trap Style**

### ACK

 Alarms generated every minute from the controller until an acknowledgement from the remote network are received.

### NACK

- Alarms generated from the controller are sent once and do not require a response from the remote network.

### INFORM

- Generates a INFORM style SNMP trap when any alarm is generated **INFORMv2**
- Generates a INFORM style SNMP trap with a static OID

SNMP Version Support - v2c SNMP INFORM Trap Retry Count - 3

### Danger

#### Database

- Permanently clears all events previously recorded.

### Host Name

- Can change the host name of the INEM
- **Internal Test**
- A internal test for the system, typically requested from Dialight's Technical support team

#### **Gateway Mode**

- This feature requires the user to select the tower style to match lighting controller.
- Factory set as "DUAL". Must be changed to match system (A0-A1 Red, A1-A6 Red, High Int).

## System

#### ReBoot

Restarts the INEM system and keeps all parameters

#### Factory Reset

The system to factory default setting, including the IP address

## Update

## Update

- Allows the user to upgrade the INEM on board computer to additional versions. Only available on versions A.17 and above as noted in the "About" page.
- Contact Dialight Technical Support prior to upgrading to ensure that the proper firmware sequence is performed.

## Main Controller Upgrade

Allows the operator to upgrade the main controller LCD board via .hex file

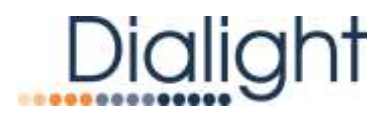

## Retrieve the INEM version number

The INEM revision can be obtained from the "About" link on the top right on the pages. A single click on the About tab will provide the general information on the INEM.

| the Ermin S                                        | antan (Carty | ANT ADD                                                                                             | art,                      |           |
|----------------------------------------------------|--------------|----------------------------------------------------------------------------------------------------|---------------------------|-----------|
| Time and I                                         | Date         |                                                                                                    |                           |           |
| Tone                                               | (0) (0)      |                                                                                                    |                           |           |
| Dete                                               | (and (d) or  | 1.0                                                                                                 |                           |           |
| finance                                            | America w 2  | New York                                                                                            |                           |           |
|                                                    |              |                                                                                                    |                           |           |
|                                                    |              |                                                                                                    |                           |           |
| SNMP<br>Settings                                   |              | About                                                                                               |                           |           |
| SNMP<br>settings<br>me style                       | ) ACK        | About<br>Product INEM<br>Version 8-42                                                               |                           |           |
| SNMP<br>Settings<br>Tray Style<br>Community Strong | : ACK        | About<br>Product: INEM<br>Version: 8:42<br>Dianghi<br>Tel: <1-732-919-3119<br>Pai: <1-732-9515-5778 | Supp<br>Instalation Manua | ×<br>port |

Double-Click 'About' in display screen and the controller Build Code will be provided.

| About                                                  | *                                                                                               |
|--------------------------------------------------------|-------------------------------------------------------------------------------------------------|
| Build : 20220624031734<br>Build code: 84               | Download Log Files                                                                              |
| Product INEM<br>Version 8.42                           |                                                                                                 |
| Division                                               | Sapport                                                                                         |
| Tel: +1-732-919-3119                                   | Instatution Manuals                                                                             |
| Fax: +1-732-751-5778<br>Email: www.anky@dialight.com   | Tel: +1-844-436-5422                                                                            |
| 1501 Route 34 South<br>Farmingdale, NJ 07727<br>U.S.A. | Hours of Operation<br>8:00 am to 9:00pm* (Mon-Fri) *EST<br>12:00pm to 8:00pm* (Sat-Suo)<br>*EST |

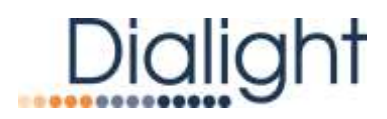

# Enable Local Wifi connection

To enable the local WiFi connection, there must be two black interconnection cables between the SBC and Hub boards. These are connected on each side of the Modem/SBC buttons shown below in the white connectors. If the system only has one black cable, please contact Dialight Technical Support for assistance.

Once verified, depress the "SBC" button located on the Hub board.

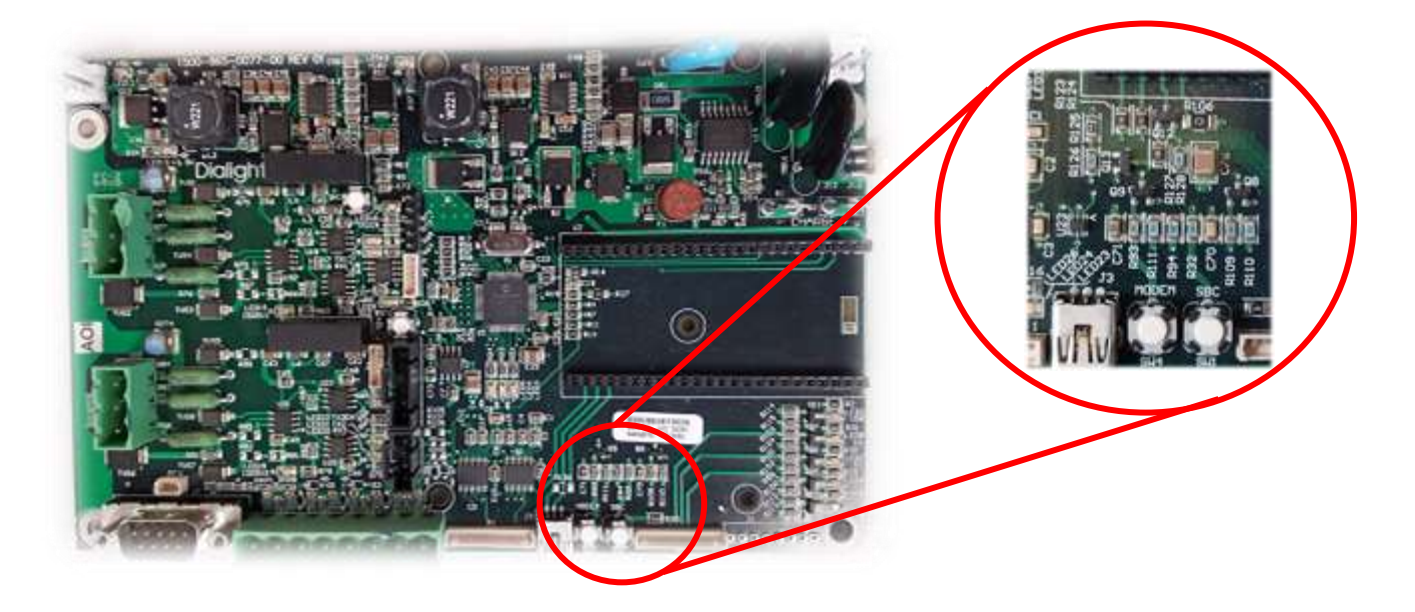

The local WiFi will start and will display the Access Point Name listed on the Configure/Wifi section.

The default password will be 12345678.

In the Configure section, the user can change both the Access Point Name and Password. Connect to the access point by the Network/Internet settings on your device.

Open a web browser, preferably Google Chrome, and enter the IP 192.168.1.150:9000 to gain access to the Interface GUI page. Log into the INEM using the Login of "admin" and Password of "di@lightINEM1".

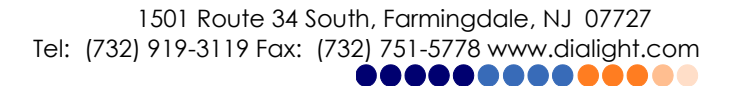

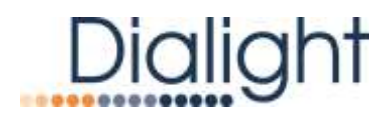

# Download/Help/About/Logout

Download will provide a CSV file format of the information that can displayed based on the current tab (Status/Events/Controls/Configure/Admin) that is being viewed.

Help will provide a popup Help screen based on the tab being viewed.

About will provide general information for the INEM and contact information to Dialight resources.

Logout will allow the user to logout of the INEM and will go to the main login screen.

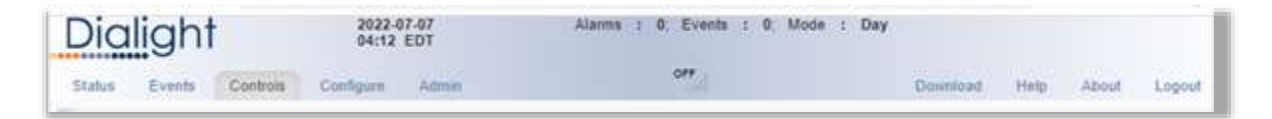

# **Firmware Revisions**

| 016         |
|-------------|
| August 2016 |
| nber 2016   |
| ry 2017     |
| er 2018     |
| nber 2018   |
| 2019        |
| nber 2019   |
| ry 2021     |
| 021         |
| mber 2021   |
| 2022        |
|             |

#### **REVISION HISTORY**

| REV | ECO No. | DRN | CKD | APP | QA | CM | DATE     |
|-----|---------|-----|-----|-----|----|----|----------|
| A   | 33921   | EK  | SA  | CV  | JP | JN | 03/25/16 |
| В   | 36761   | EK  | SA  | CV  | JP | JN | 06/30/16 |
| С   | 40816   | SA  | CAG | KH  | YS | JN | 12/9/16  |
| D   | 67165   | NS  | AV  | AR  | YS | JN | 4/20/20  |
| E   | 96249   | JAJ | TV  | EK  | YS | JN | 8/23/22  |